## **Comment lancer l'émulateur**

- Dézipper le fichier android.zip
- Télécharger et lancer la dernière version d'android-studio
- Lancer le *Device Manager* (icône Téléphone dans la barre en haut à doite ou *View -> Tool Windows -> Device Manager*)

Vous devrez peut-être créer un projet "Vide" et télécharger le SDK afin d'accéder au *Device Manager* 

- Cliquer sur *Create Device*
- Choisir un Pixel 5 et cliquer sur Next
- Télécharger et choisir l'image (dans x86 images) :
  - Release Name : R
  - API Level : 30
  - ABI: x86\_64
  - Target: Android 11.0 (Google APIs)

## Cliquer sur Next

- Définir AVD Name à fcsc et cliquer sur Finish
- Copier le fichier version\_num.cache dans le répertoire de votre AVD (~/.android/avd/fcsc.avd soux Linux)
- Rendez vous dans le dossier de votre émulateur (~/Android/Sdk/emulator sous Linux)
- Lancer la commande

./emulator -sdcard <path vers sdcard.img> -kernel <path vers kernel.img> ramdisk <path vers ramdisk.img> -system <path vers system.img> -vendor
<path vers vendor.img> -initdata <path vers userdata.img> -data <path vers
userdata-qemu.img> -encryption-key <path vers encryptionkey.img> -avd fcsc
-nocache -no-snapshot